#### Visit www.healthequity.com/wageworks

Click on "LOG IN/REGISTER" and select "Employee Registration" to begin the registration process.

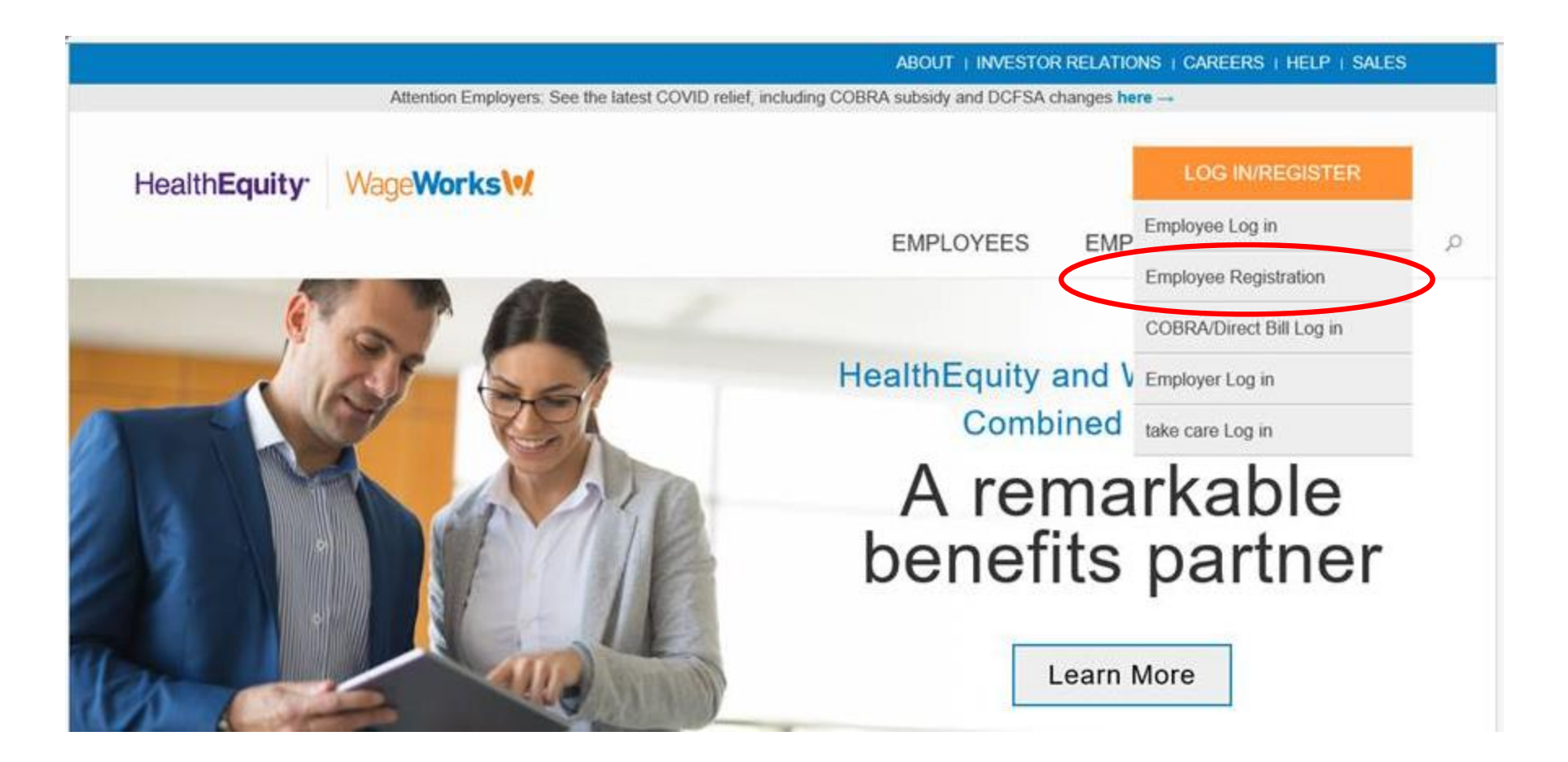

# HealthEquity<sup>.</sup> WageWorks

|                       |                                                          |                                                                                             | Instruction                                                                                                    | 5                                                                                                    |                                                                                                    |                                                                                                    | NEXT                                                                                                    |
|-----------------------|----------------------------------------------------------|---------------------------------------------------------------------------------------------|----------------------------------------------------------------------------------------------------|----------------------------------------------------------------------------------------------------|----------------------------------------------------------------------------------------------------|----------------------------------------------------------------------------------------------------|----------------------------------------------------------------------------------------------------|
| Before<br>Have your c | You Start<br>contact and bar                             | k information han                                                                           | dy.                                                                                                    |                                                                                                    |                                                                                                    |                                                                                                    | Have your contact and bank<br>information handy for the<br>registration process. Click "Next"                                                                                                    |
| Follow                | These Ste                                                | eps                                                                                         |                                                                                                    |                                                                                                    |                                                                                                    |                                                                                                    | when ready to begin.                                                                                                    |
| 1                     | 2                                                        | 3                                                                                           | 4                                                                                                    | 5                                                                                                    | 6                                                                                                    | 0                                                                                                    |                                                                                                    |
| Identify<br>Yourself  | Accept<br>Policies                                       | Enter / Verify<br>Contact Info                                                              | Enter / Verify<br>Reimbursement<br>Method                                                                                                    | Select<br>Preferences                                                                                                    | Select<br>Username &<br>Password                                                                                                    | Confirm<br>Profile &<br>Preferences                                                                                                    |                                                                                                    |
|                       | Before<br>Have your of<br>Follow<br>Identify<br>Yourself | Before You Start<br>Have your contact and bar<br>Follow These Start<br>Identify<br>Yourself | Before You Start<br>Have your contact and bank information han<br>Follow These Steps<br>1 2 3<br>Identify<br>Yourself Accept<br>Policies Enter / Verify<br>Contact Info | Instructions   Before You Start   Have your contact and bank information handy.   Follow These Steps   1 2 3 4   Identify<br>Yourself Accept<br>Policies Enter / Verify<br>Contact Info Enter / Verify<br>Reimbursement<br>Method | Instructions   Before You Start   Have your contact and bank information handy.   Follow These Steps   1 2   Identify<br>Yourself 3   Accept<br>Policies 3   Enter / Verify<br>Contact Info 6   Select<br>Preferences | Instructions   Before You Start   Have your contact and bank information handy.   Follow These Steps   Identify Image: Accept Policies   Accept Policies Image: Accept Policies   Identify Accept Policies   Image: Accept Policies Image: Accept Policies   Image: Accept Policies Image: Accept Policies   Image: Accept Policies Image: Accept Policies   Image: Accept Policies Image: Accept Policies   Image: Accept Policies Image: Accept Policies   Image: Accept Policies Image: Accept Policies   Image: Accept Policies Image: Accept Policies   Image: Accept Policies Image: Accept Policies   Image: Accept Policies Image: Accept Policies   Image: Accept Policies Image: Accept Policies   Image: Accept Policies Image: Accept Policies   Image: Accept Policies Image: Accept Policies | Instructions   Before You Start   Have your contact and bank information handy.   Follow These Steps   1 2 3 4 5 6 7 Confirm   Identify Accept Enter / Verify Enter / Verify 5 Select 6 7 Confirm   Vourself Accept Enter / Verify Enter / Verify Select Select Select Select Select Or firm   Wethod Method Preferences Select Select |

## HealthEquity

WageWorks

| васк |                          | FIRST-TIME USER REGISTRATION<br>Step 1 of 7 | December 31, 2021                                                                                                    |  |
|------|--------------------------|---------------------------------------------|----------------------------------------------------------------------------------------------------|--|
|      | Enter the information as |                                             |                                                                                                    |  |
|      | All fields are required. | in appears in your employer of program spon | sor's records.                                                                                                    |  |
|      | First Name               |                                             | ]                                                                                                    |  |
|      | Last Name                |                                             | ]                                                                                                    |  |
|      | Date of Birth            |                                             | MM/DD or M/D format                                                                                                    |  |
|      | Home Zip Code            |                                             | ]                                                                                                    |  |
|      | ID Code                  |                                             | Your ID Code is the<br>last 4 digits of one of<br>the following:<br>Your social security<br>number<br>Your employee number<br>Code provided by your |  |
|      |                          | Type the characters shown above:            | program sponsor                                                                                                    |  |
|      |                          |                                             |                                                                                                    |  |

Complete your personal information and then click "Next".

The ID Code will be the last 4 digits of your SSN.

Check the box next to "I accept" and click "Next" to continue the registration process.

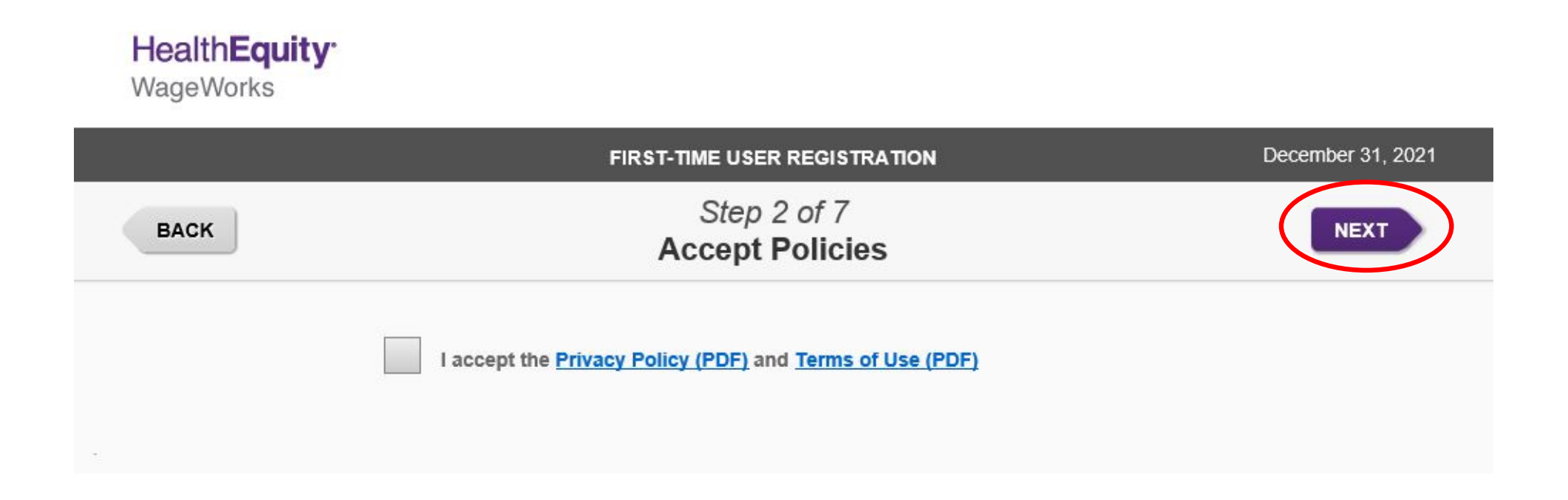

### HealthEquity

WageWorks

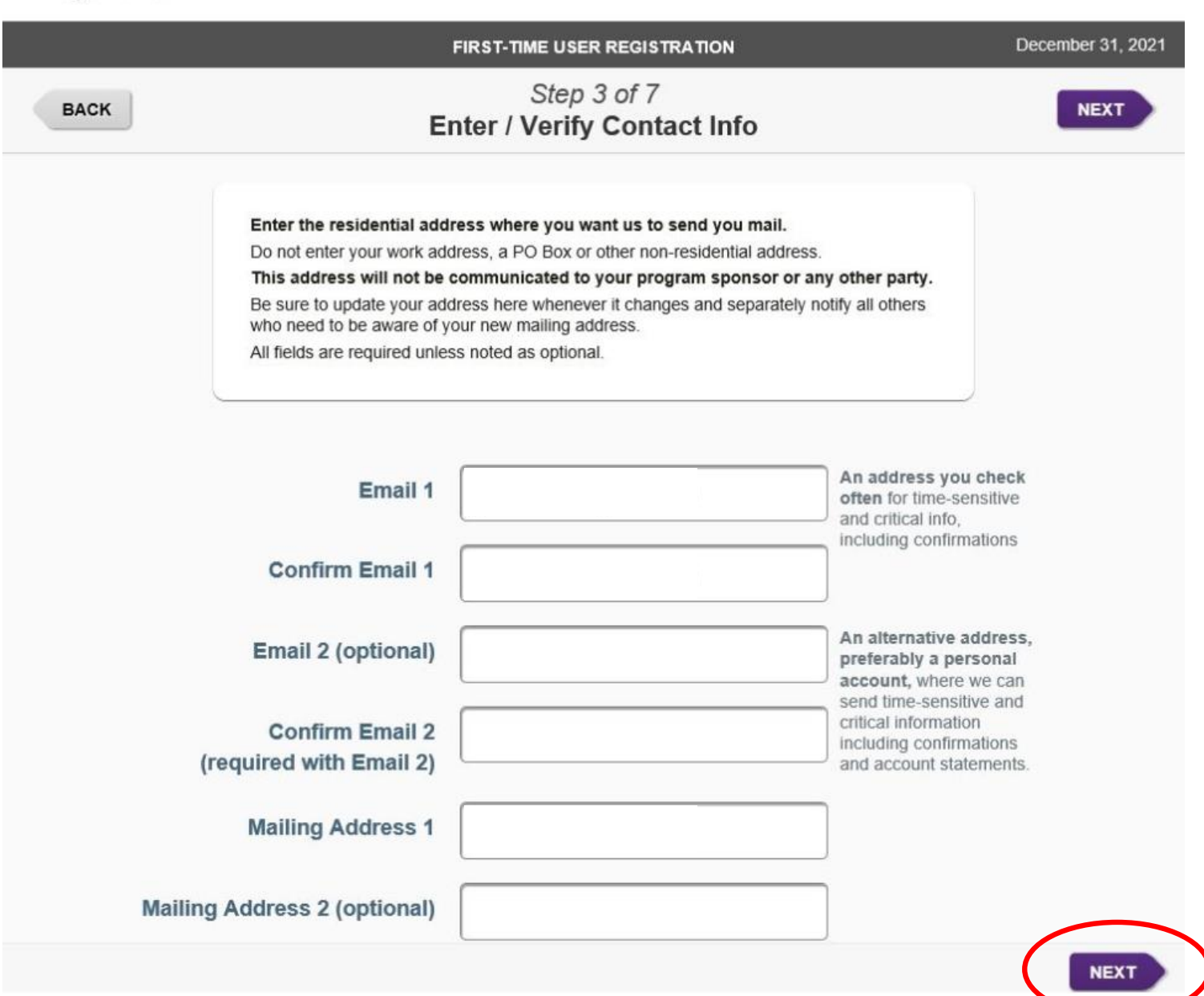

Complete your contact information and then click "Next".

#### HealthEquity<sup>•</sup> WageWorks

|      | FIRST-TIME USER REGISTRATION                       | December 31, 2021 |
|------|----------------------------------------------------|-------------------|
| ВАСК | Step 4 of 7<br>Enter / Verify Reimbursement Method | NEXT              |
|      |                                                    |                   |

**Direct Deposit** 

#### Dependent Care:

You can have your payments deposited into your personal bank account. If you do not elect direct deposit, payments will be made by check to the address in your Profile. All fields are required

Select your preferred payment method. If you choose "Direct Deposit" you will be prompted to complete your bank account information. Once complete, click "Next".

Reimburse Payments by

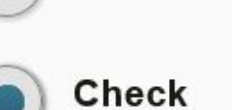

#### HealthEquity<sup>.</sup> WageWorks

|      | FIRST-TIME US                                                                                                    | ER REGISTRATION                                                     |                  |               | December 31, 2021              |               |
|------|----------------------------------------------------------------------------------------------------|---------------------------------------------------------------------|------------------|---------------|--------------------------------|---------------|
| ВАСК | Step<br>Select P                                                                                                    | 5 of 7<br>references                                                |                  |               |                                |               |
|      | How would you like to receive information.<br>Not all methods are available for all programs and a<br>= Opt out is not available; we are required to co<br><i>Required</i> = You must choose at least one option in | and updates?<br>Il situations.<br>ommunicate to you at<br>this row. | pout these thing | S.            |                                |               |
|      | Activity / Topic                                                                                                    | Text                                                                | Email            | Mail          |                                |               |
|      | A claim is processed (required)                                                                                                    |                                                                     |                  |               |                                |               |
|      | A payment is issued (required)                                                                                                    |                                                                     |                  |               | Select your pr<br>communicatio | efer<br>on fr |
|      | Enrollment, deadline and other important notices (required)                                                                                                    |                                                                     | $\checkmark$     | Not Available |                                |               |
|      | New features and product updates (optional)                                                                                                    | Not Available                                                       |                  | Not Available |                                |               |
|      | Promotional offers and coupons (optional)                                                                                                    | Not Available                                                       |                  | Not Available |                                |               |

### Additional Text Options (Available On Demand / Any Time)

Text the word BALANCE to MYINFO (694636) to request the balance on your account(s)

Select your preferences for receiving updates and communication from HealthEquity.

# HealthEquity WageWorks

|      |                                                        | FIRST-TIME USER REGISTRATION           | Dec                                                                                                    | cember 31, 2021                     |
|------|--------------------------------------------------------|----------------------------------------|----------------------------------------------------------------------------------------------------|-------------------------------------|
| ВАСК | Sele                                                   | Step 6 of 7<br>ect Username & Password | (                                                                                                    | NEXT                                |
|      | We recommend periodic pass<br>All fields are required. | sword changes for account security.    |                                                                                                    |                                     |
|      | Username                                               |                                        | Your username must:<br>Be at least 5 characters<br>long<br>May contain any<br>combination of letters<br>and numbers (but no<br>other characters)                             | Create a Userna<br>then click "Next |
|      | Password                                               |                                        | Your password must:<br>Be between 8 and 20<br>characters.                                                                                                    | return to the EZ<br>DCFSA claims.   |
|      | Confirm Password                                       |                                        | Include at least four of<br>the following: lowercase<br>letter, uppercase letter,<br>number AND symbol.<br>Not include your last<br>name, first name,<br>username or spaces. |                                     |